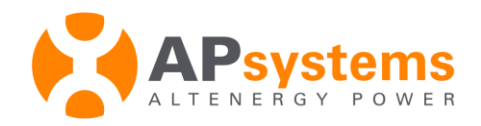

# EMA APP Guide Utilisation

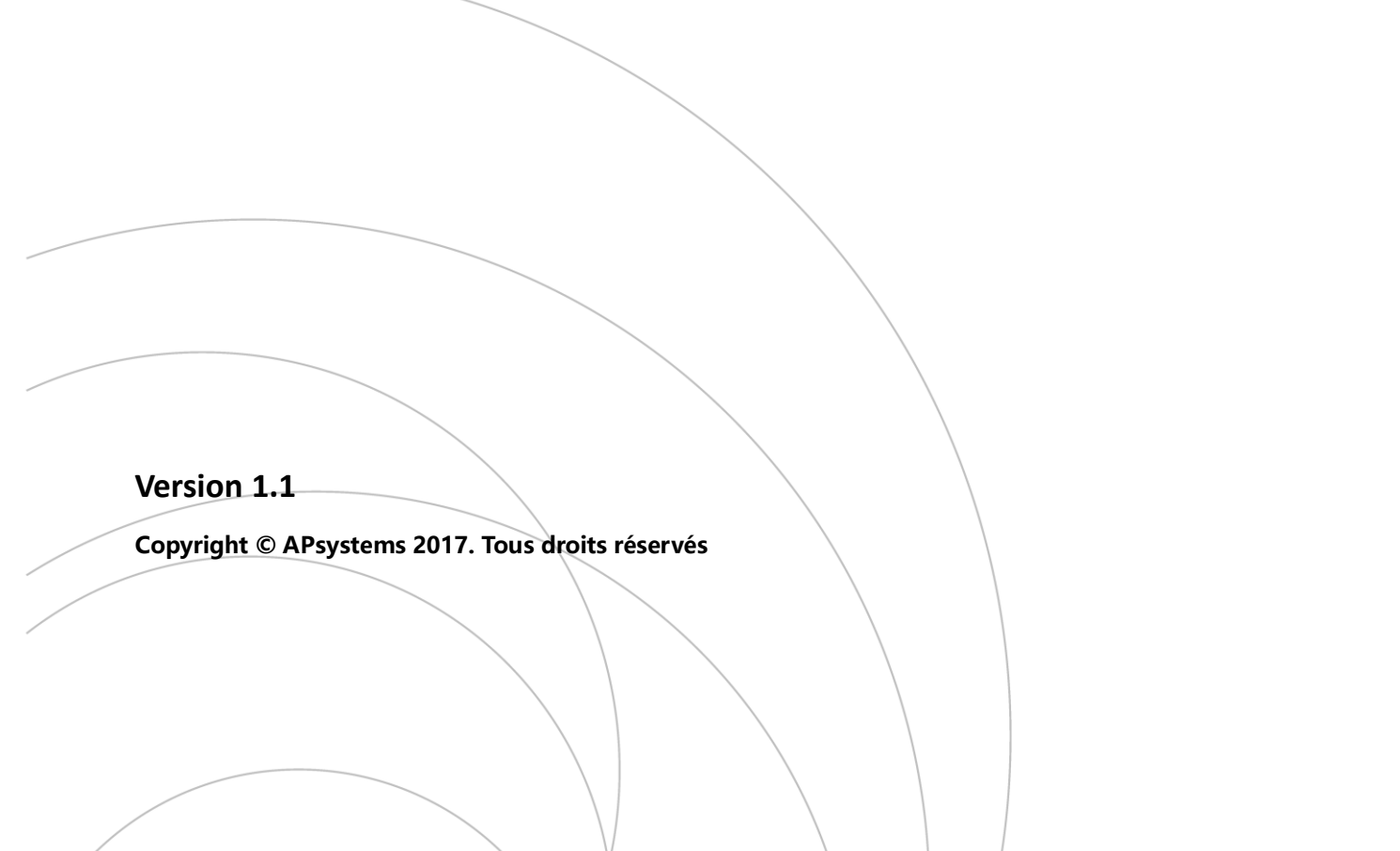

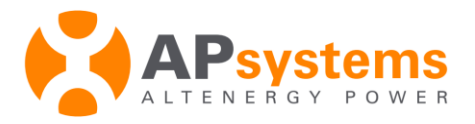

## Introduction

L'application EMA est une application mobile de surveillance de l'énergie conçue pour être utilisée par les propriétaires de micro-onduleurs APsystems. Les utilisateurs peuvent vérifier les performances de production en temps réel, l'historique de production et les avantages environnementaux de leur système photovoltaïque à partir de leur appareil mobile ou tablette connectés à Internet.

#### Logiciels requis:

- iOS 7.0 ou version ultérieure / Android 4.0 ou version ultérieure
- Un compte actif au portail de monitoring EMA d'APsystems (merci de contacter votre installateur si vous n'avez pas de compte EMA).

| Cypresbaan 7, 2908 LT, | capelle aan den ijssel, The Netherlands - 1: +31 (0)10 25826/0   emea.apsystems.com   emea@apsyste |
|------------------------|----------------------------------------------------------------------------------------------------|
|                        |                                                                                                    |

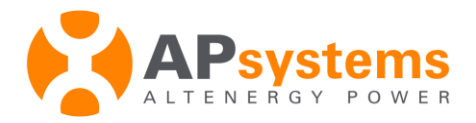

# Télécharger et se connecter à l'application EMA

#### Télécharger l'application EMA

IOS:

- **1.** Allez sur le site App Store de Apple.
- 2. Recherchez "EMA APP" dans le site App Store d'Apple.
- 3. Téléchargez l'EMA APP.

Note: l' EMA APP nécessite la version iOS 7.0 ou ultérieure.

Android:

- **1.** Allez sur le site Playstore
- 2. Recherchez APsystems EMA APP dans le site Playstore.
- 4. Téléchargez l'EMA APP.

**Note:** l'application EMA nécessite une version Android 4.0 ou ultérieure.

#### Connexion

- 1. Entrez l'identifiant et mot de passe de votre compte EMA.
- 2. Appuyez sur le bouton "Login".

**Note:** L'application EMA enregistre vos identifiants et mot de passe lors de la 1ère connexion à l'application.

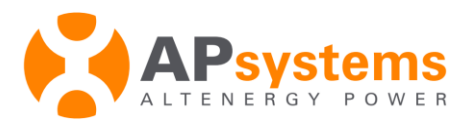

La page d'accueil s'affiche

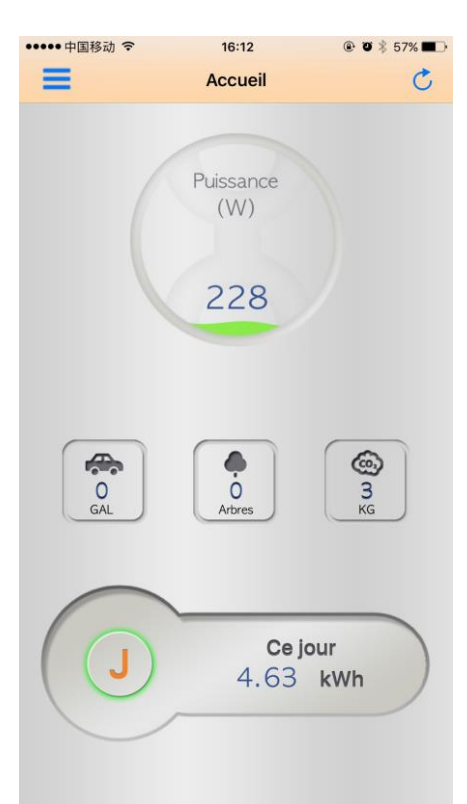

# Fonctionnalités

#### Visualiser la production de sortie en temps réels

**1.** Connectez-vous à l'application EMA.

La page d'accueil s'affiche, faisant apparaître.

- La production actuelle (en Watts) au centre de l'interface
- Les bénéfices environnementaux en émissions de CO2 évitées, équivalent pétrole (unité gallon) et arbres replantés.
- L'indicateur de production (Jour, Mois, Année, Cumulée depuis sa mise en service)

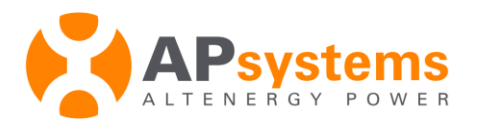

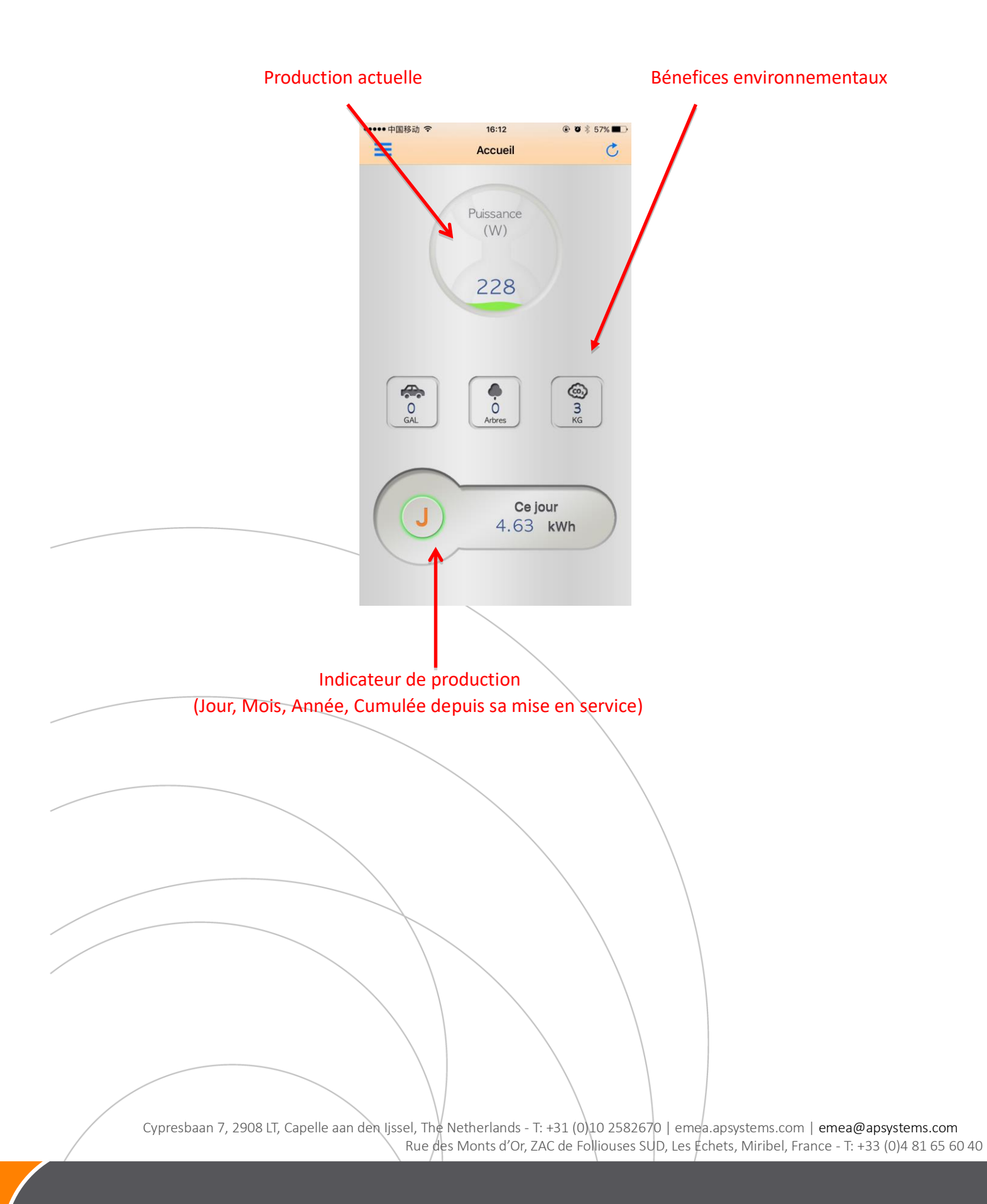

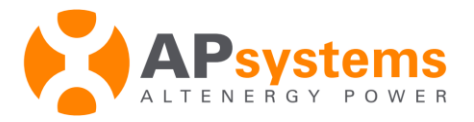

#### Visualiser l'historique de production et les bénéfices environnementaux

- **1.** Connectez-vous à l'application EMA.
- **2.** Cliquez sur le bouton "J" à l'intérieur de l'*Indicateur de production* pour basculer entre la production du Jour "J", du Mois "M", de l'Année "A" pour les 12 derniers mois et de la production Cumulée depuis la mise en service "C".

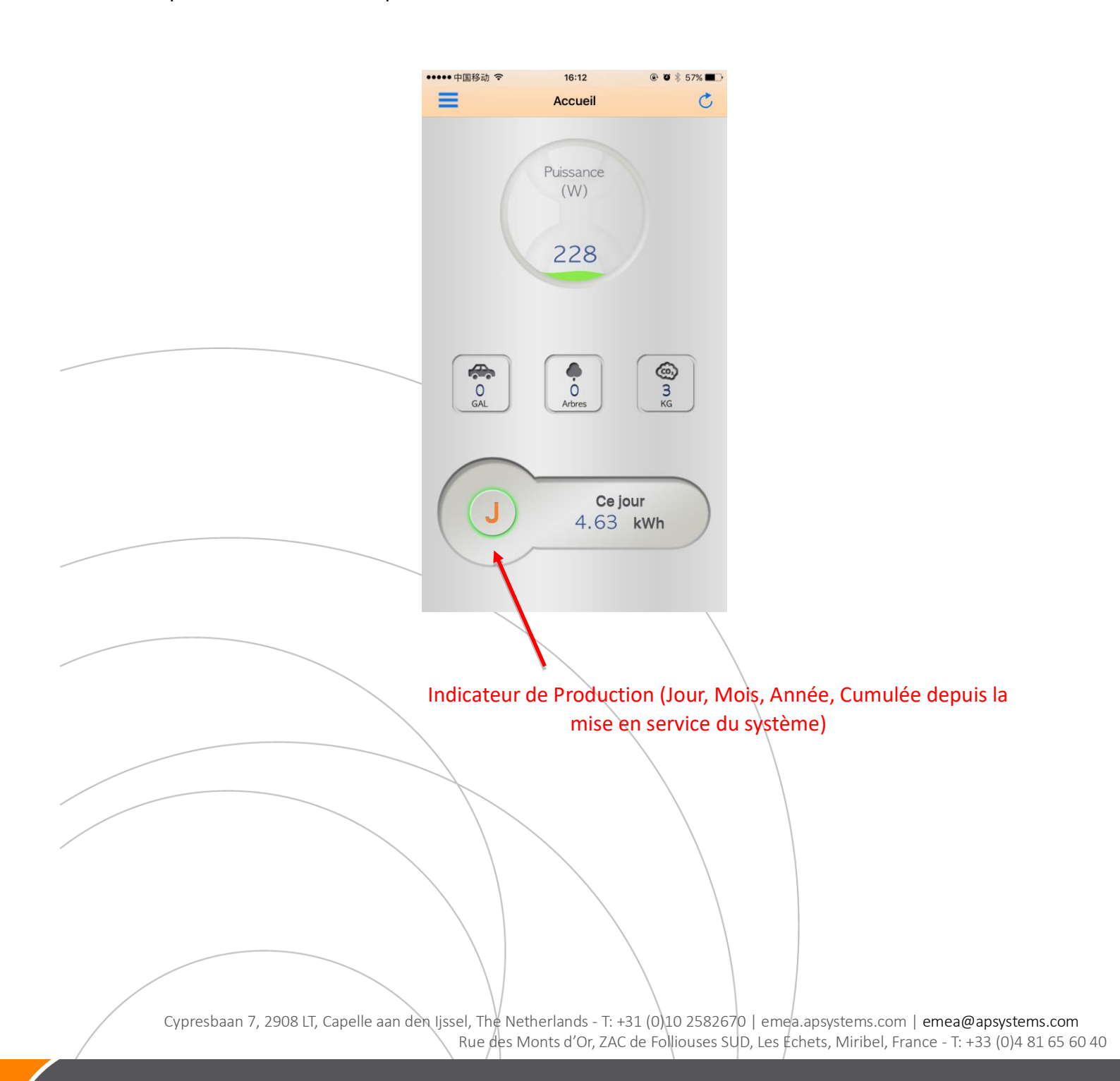

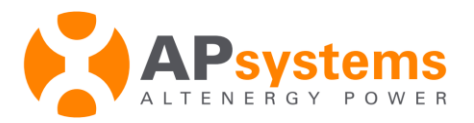

#### Visualiser les performances du système

1. Cliquez sur le bouton de Sélection des Fonctionnalités en haut à gauche de l'interface.

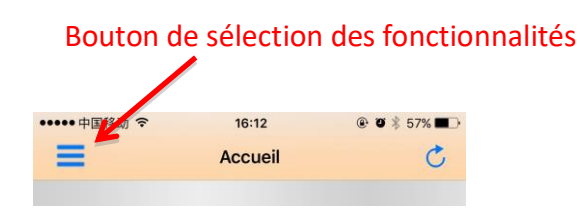

- 2. Séléctionnez Production.
- 3. Naviguez au sein des "Date" en sélectionnant la date pour laquelle vous souhaitez visualiser la production.
- 4. Cliquez sur le bouton *"zoom"* pour afficher le graphique de production en plein écran.

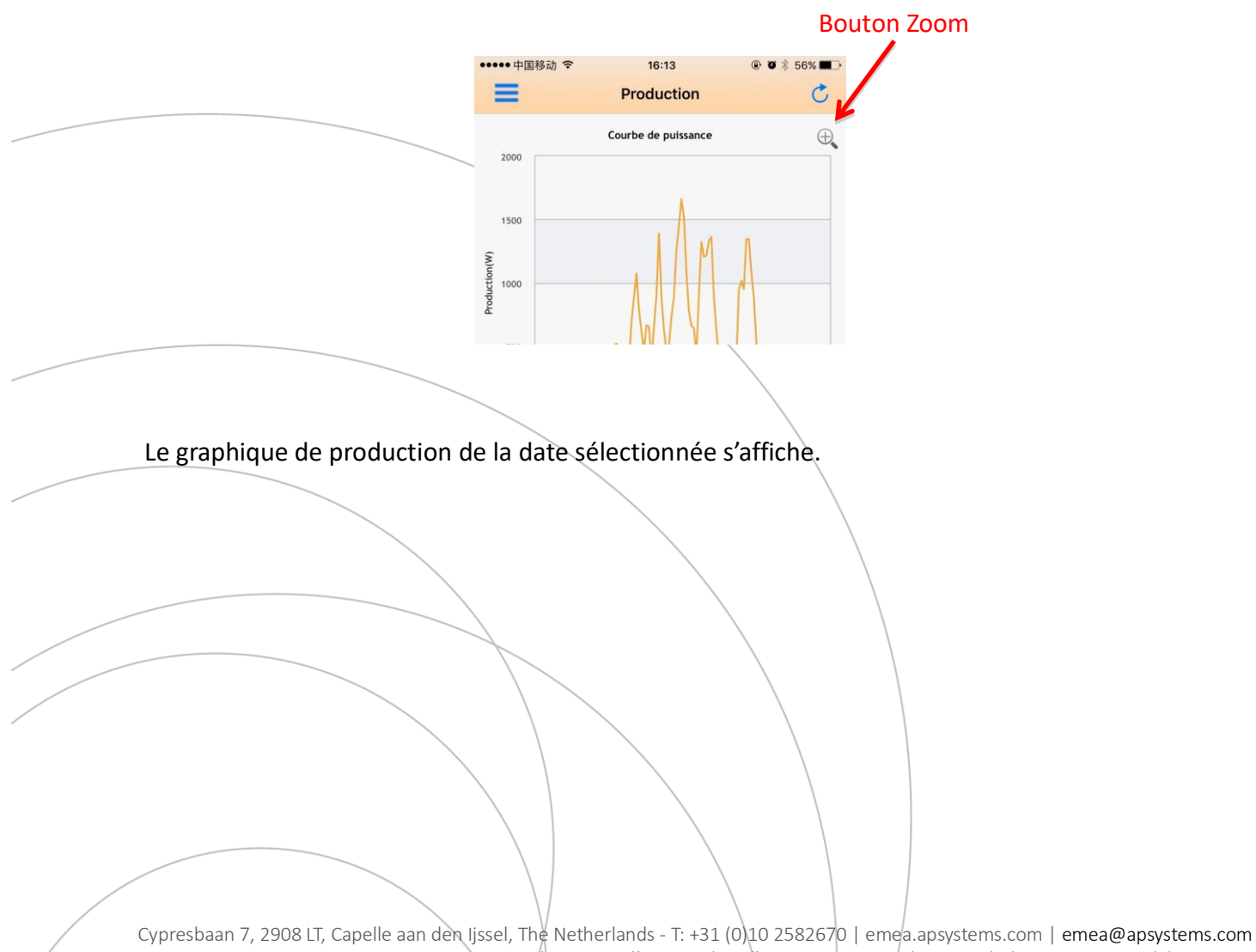

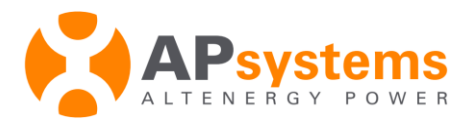

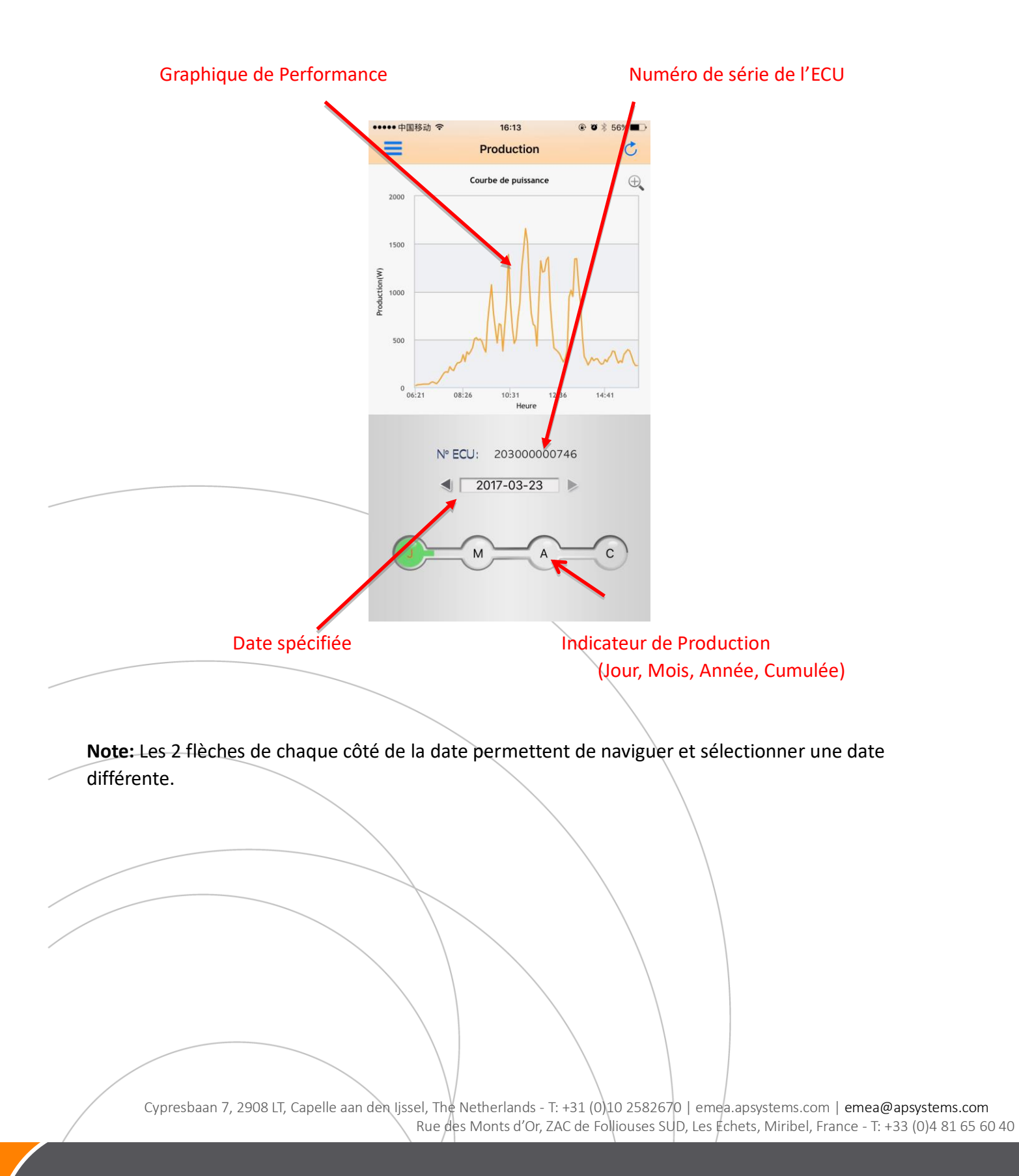

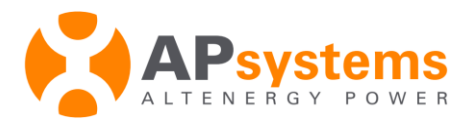

#### Visualiser l'historique de production

- **1.** Connectez-vous à l'application EMA.
- 2. Cliquez sur le bouton "J" à l'intérieur de l'*Indicateur de production* pour basculer entre la production du jour "J", du mois "M", de l'année "A" pour les 12 derniers mois et de la production cumulée depuis la mise en service "C".

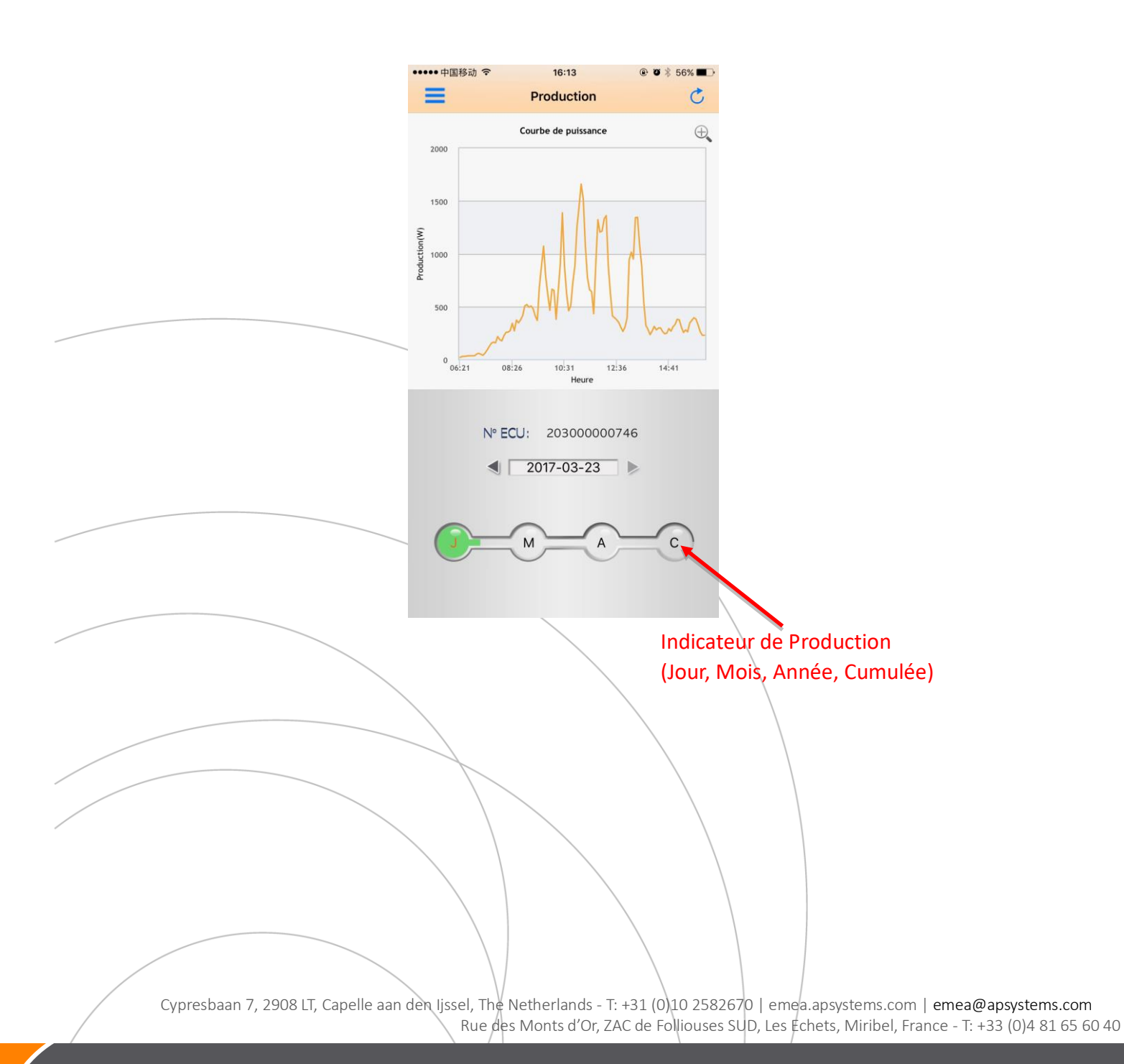

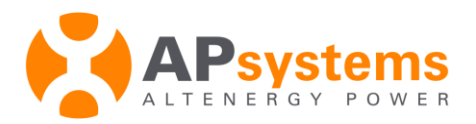

# Paramètres de configuration

## Visualiser les informations du compte

**1.** Cliquez sur le bouton de *Sélection des Fonctionnalités* en haut à gauche de l'interface.

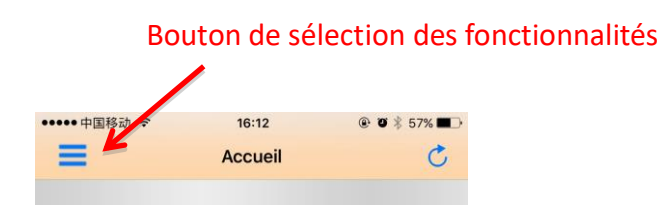

1. Sélectionnez Config.

La page de configuration s'affiche.

|                                    | Para                           | mètres du compte                            |                |
|------------------------------------|--------------------------------|---------------------------------------------|----------------|
|                                    | •••••• 中国移动 令 16:14            |                                             |                |
|                                    | Compte                         | >                                           |                |
|                                    | ECU en défaut(20300000746)     | >                                           |                |
|                                    | Bénéfices                      | >                                           |                |
|                                    | Langue                         | >.                                          |                |
|                                    | A propos de l'EMA              | >                                           |                |
|                                    | Déconnexion                    |                                             |                |
|                                    |                                |                                             |                |
|                                    |                                |                                             |                |
| Cuproshaan 7, 2008 LT, Capello aan | don lissol. The Notherlands Ti | +21 (010 2582670 Lamon appretants com Lamon | Mangustams com |

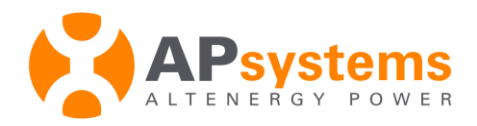

2. Séléctionnez Compte.

La page des paramètres du compte s'affiche.

| ••••••中国移动 令 16:14 ④ ♥ 終<br><config. compte="" email="" emasupport@altenergy-power<="" identifiant="" information="" th="" utilisateur="" vnom=""><th>\$ 56% ■ TIC</th></config.> | \$ 56% ■ TIC     |
|----------------------------------------------------------------------------------------------------|------------------|
| Config.     Compte       Information utilisateur       Identifiant       VNom       Email     emasupport@altenergy-power                                                          | TIC              |
| Information utilisateur<br>Identifiant<br>VNom<br>Email emasupport@altenergy-power                                                                                                | TIC              |
| Identifiant VNom Email emasupport@altenergy-power                                                                                                    | TIC              |
| VNom<br>Email emasupport@altenergy-power                                                                                                    |                  |
| Email emasupport@altenergy-power                                                                                                    | TIC              |
|                                                                                                    | er.com           |
| Pays                                                                                                    | 中国               |
| Région Zhe.                                                                                                    | eJiang           |
| Ville Jia                                                                                                    | liaXing          |
| Adresse 1 Yatai                                                                                                    | i Road           |
| Telephone 05738398                                                                                                    | 86967            |
| Informations sur l'appareil                                                                                                    |                  |
| ECU: 20300000746                                                                                                    |                  |
| Asia/Shanghai                                                                                                    |                  |
| Téléphone installateur                                                                                                    |                  |
| Nom installateur APSCNA                                                                                                    | IAdmin           |
| Email Installateur emasupport@alten<br>power                                                                                                    | nergy-<br>er.com |
|                                                                                                    |                  |
|                                                                                                    |                  |
|                                                                                                    |                  |
|                                                                                                    |                  |
|                                                                                                    |                  |
|                                                                                                    |                  |
|                                                                                                    |                  |
|                                                                                                    |                  |
|                                                                                                    |                  |
|                                                                                                    |                  |
|                                                                                                    |                  |
|                                                                                                    |                  |
|                                                                                                    |                  |
|                                                                                                    |                  |
|                                                                                                    |                  |
|                                                                                                    |                  |
|                                                                                                    |                  |

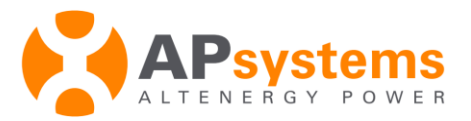

#### **Configurer l'ECU par défaut**

Si vous avez plusieurs ECUs dans votre installation, vous pouvez choisir un des ECU, qui sera par défaut, celui affiché dans l'application EMA.

**1.** Cliquez sur le bouton de *Sélection des Fonctionnalités* en haut à gauche de l'interface.

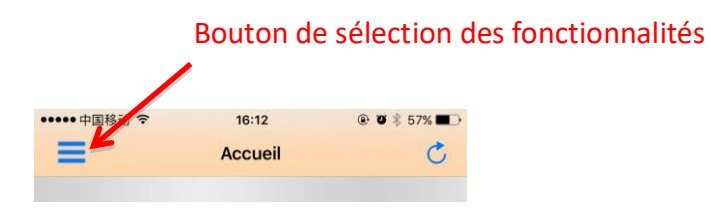

1. Sélectionnez Config.

La page des paramètres s'affiche.

Numéro de série de l'ECU par défaut

|   |                    |                     |                              | 16:114                     | 0 <b>1</b> × 50% - |       |
|---|--------------------|---------------------|------------------------------|----------------------------|--------------------|-------|
|   |                    |                     | ••••• 中国移动 🗢                 | Config.                    |                    |       |
|   |                    |                     |                              |                            |                    |       |
|   |                    |                     | Compte                       |                            | >                  |       |
|   |                    |                     |                              |                            |                    |       |
|   |                    |                     | ECU en défaut(20             | 0300000074                 | 6) >               |       |
|   |                    |                     | Bénéfices                    |                            | >                  |       |
|   |                    |                     |                              |                            |                    |       |
|   |                    |                     | Langue                       |                            | >                  |       |
|   |                    |                     | A propos de l'EM/            | ٩                          | >                  |       |
|   |                    |                     |                              |                            |                    |       |
|   |                    |                     |                              | Déconnexion                |                    |       |
|   |                    |                     |                              |                            |                    |       |
|   |                    |                     |                              |                            |                    |       |
|   |                    |                     |                              |                            |                    |       |
|   |                    |                     |                              |                            |                    |       |
|   |                    |                     |                              |                            |                    |       |
|   |                    |                     |                              |                            |                    |       |
|   |                    |                     |                              |                            |                    |       |
|   |                    |                     |                              |                            |                    |       |
|   |                    |                     |                              |                            |                    |       |
|   |                    |                     |                              |                            |                    |       |
| / |                    |                     | $\setminus$                  |                            |                    |       |
|   |                    |                     |                              |                            |                    |       |
|   | Cypresbaan 7, 2908 | 8 LT, Capelle aan d | len Ijssel, The N<br>Bue des | etherlands -<br>Monts d'Or | T: +31 (0)10 25    | 58267 |

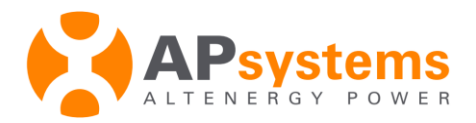

**1.** Sélectionnez l'ECU par défaut.

La page de l'ECU s'affiche et vous permet de sélectionner l'ECU que vous souhaitez afficher par défaut.

|                   | 10.14         |   |
|-------------------|---------------|---|
| <b>C</b> onfig.   | ECU en défaut |   |
| Liste ECU         |               |   |
| 2030000074        | 46            | ~ |
| 2030000074        | 40            |   |
|                   |               |   |
|                   |               |   |
|                   |               |   |
|                   |               |   |
| -                 |               |   |
|                   |               |   |
|                   |               |   |
|                   |               |   |
|                   |               |   |
|                   |               |   |
|                   |               |   |
|                   |               |   |
| $\langle \rangle$ |               |   |
|                   |               |   |
|                   |               |   |

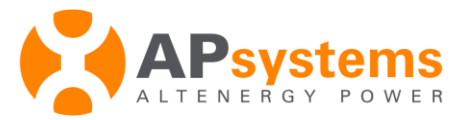

## Accéder et visualiser les bénéfices économiques (en €) réalisés grâce à votre

#### installation en utilisant le calculateur

**1.** Cliquez sur le bouton de *Sélection des Fonctionnalités* en haut à gauche de l'interface.

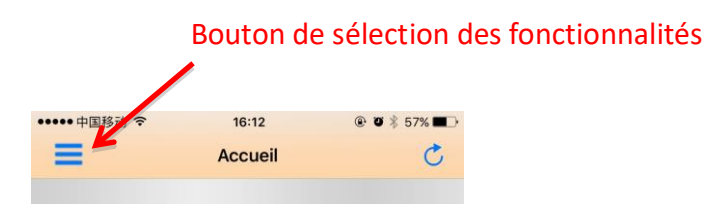

2. Sélectionnez Config.

La page des paramètres s'affiche.

| 1                               |                                                                                                    |
|---------------------------------|----------------------------------------------------------------------------------------------------|
| ••••• 中国移动 令 16:14              | ۰ 🖉 🖇 56% 🔳                                                                                                    |
| Config.                         |                                                                                                    |
|                                 |                                                                                                    |
| Compte                          | >                                                                                                    |
|                                 |                                                                                                    |
| FCI Lep défaut (20300000746)    |                                                                                                    |
|                                 | · · ·                                                                                                    |
| Bénéfices                       | >                                                                                                    |
|                                 |                                                                                                    |
| Langue                          | >                                                                                                    |
|                                 |                                                                                                    |
| A propos de l'ElVIA             | >                                                                                                    |
|                                 |                                                                                                    |
| Déconnexion                     |                                                                                                    |
|                                 |                                                                                                    |
|                                 |                                                                                                    |
|                                 |                                                                                                    |
|                                 |                                                                                                    |
|                                 |                                                                                                    |
|                                 |                                                                                                    |
|                                 |                                                                                                    |
|                                 |                                                                                                    |
|                                 |                                                                                                    |
|                                 |                                                                                                    |
|                                 |                                                                                                    |
|                                 |                                                                                                    |
| ; \ \ \                         |                                                                                                    |
|                                 | $\langle$                                                                                                    |
|                                 |                                                                                                    |
|                                 |                                                                                                    |
|                                 |                                                                                                    |
|                                 |                                                                                                    |
| den lissel, The Netherlands - T | : +31 (0)10 258                                                                                                    |
|                                 | tenter     tenter     tent |

Accès au calculateur

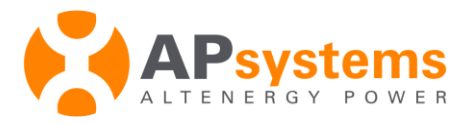

#### La page du calculateur économique s'affiche

|                                    |                      |                | Inseigner    |
|------------------------------------|----------------------|----------------|--------------|
|                                    | ( en centime         | s d'euros ex : | 0,17 cts d'e |
|                                    | /                    |                |              |
| ••••• 中国移动                         | হ 16:14              |                |              |
| < Config.                          | Bénéfices            |                |              |
|                                    | Entrez le prix du kV | Wh             |              |
|                                    |                      |                |              |
|                                    | ОК                   |                |              |
|                                    | Production(kWh)      | Benefices      |              |
| Ce jour:                           | 4.63                 | 0              |              |
| 30 jours                           | : 250.74             | 0              |              |
| 12 mois:                           | 737.38               | 0              |              |
| Cumulé:                            | 14.4K                | 0              |              |
|                                    |                      |                |              |
| 4. Entrez le prix du kilowatt heur | e de votre four      | rnisseur d'éne | ergie.       |
| 5. Cliquez sur" <i>OK</i> ".       |                      |                |              |
|                                    |                      |                |              |
|                                    |                      |                |              |
|                                    |                      |                |              |
|                                    |                      |                | $\backslash$ |
|                                    |                      |                |              |
|                                    |                      |                |              |
|                                    |                      |                |              |
|                                    |                      |                |              |
|                                    |                      |                |              |
|                                    |                      |                |              |
|                                    |                      | \              |              |
|                                    |                      | \              |              |
|                                    |                      |                |              |
|                                    |                      |                |              |
|                                    |                      |                |              |
|                                    |                      |                |              |

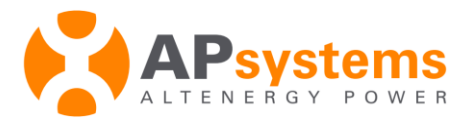

## Sélectionner la langue par défaut

**1.** Cliquez sur le bouton de *Sélection des Fonctionnalités* en haut à gauche de l'interface.

| Во           | uton de sé | lection des fo | nctionnalités |
|--------------|------------|----------------|---------------|
| ••••• 中国移动 令 | 16:12      | ֎ Ø ≱ 57% ■    |               |
| =            | Accueil    | C              |               |

2. Sélectionnez Config.

La page des paramètres s'affiche.

|                               |                   |                                                                                                    | Accès aux         | (langues      |                 |                    |
|-------------------------------|-------------------|----------------------------------------------------------------------------------------------------|-------------------|---------------|-----------------|--------------------|
|                               |                   |                                                                                                    |                   |               |                 |                    |
|                               | •••••中国移动 令       | 16:14                                                                                                    |                   |               |                 |                    |
|                               | Ξ                 | Config.                                                                                                    |                   |               |                 |                    |
|                               |                   |                                                                                                    |                   |               |                 |                    |
|                               | Compte            |                                                                                                    | >                 |               |                 |                    |
|                               |                   |                                                                                                    |                   |               |                 |                    |
|                               | ECU en défaut(20  | 300,000746)                                                                                                    | >                 |               |                 |                    |
|                               | Bénéfices         |                                                                                                    | >                 |               |                 |                    |
|                               |                   |                                                                                                    |                   |               |                 |                    |
|                               | Langue            |                                                                                                    | >                 |               |                 |                    |
|                               | A propos de l'EMA | A Contraction of the second second seco | >                 |               |                 |                    |
|                               | i propos de reini | •                                                                                                    |                   |               |                 |                    |
| -                             |                   | Décoppeyion                                                                                                    |                   |               |                 |                    |
|                               |                   | Deconnexion                                                                                                    |                   |               |                 |                    |
|                               |                   |                                                                                                    |                   |               |                 |                    |
|                               |                   |                                                                                                    |                   |               |                 |                    |
|                               |                   |                                                                                                    |                   |               |                 |                    |
|                               |                   |                                                                                                    |                   |               |                 |                    |
|                               |                   |                                                                                                    |                   |               |                 |                    |
|                               |                   |                                                                                                    |                   |               |                 |                    |
|                               |                   |                                                                                                    |                   |               |                 |                    |
| 2 Célectionnes (and           |                   |                                                                                                    |                   |               |                 |                    |
| <b>3.</b> Selectionnez Lang   | ue.               |                                                                                                    |                   |               |                 |                    |
|                               |                   |                                                                                                    |                   |               |                 |                    |
|                               |                   |                                                                                                    | $\langle \rangle$ |               |                 |                    |
|                               |                   |                                                                                                    |                   |               |                 |                    |
|                               |                   |                                                                                                    |                   |               |                 |                    |
|                               |                   | $\setminus$                                                                                                    |                   |               |                 |                    |
| Cypresbaan 7, 2908 IT, Capell | e aan den lissel. | The Netherlands                                                                                                    | - T: +31 (0)10    | 2582670   eme | a ansystems com | emea@apsystems.com |

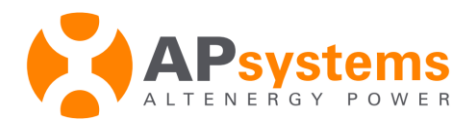

#### La page des langues s'affiche

| ••••• 中国移动 令 | 16:15  | @ Ø 🕴 56% 🔳 🔿 |
|--------------|--------|---------------|
| Config.      | Langue |               |
| Langue       |        |               |
| English      |        |               |
| 中文           |        |               |
| Français     |        | ~             |
|              |        |               |
|              |        |               |
|              |        |               |
|              |        |               |
|              |        |               |
|              |        |               |
|              |        |               |
|              |        |               |
|              |        |               |
|              |        |               |
|              |        |               |
|              |        |               |
|              |        |               |
|              |        |               |
|              |        |               |

4. Sélectionner la langue que vous souhaitez obtenir par défaut.

Note: L'application revient automatiquement à la page d'accueil principale une fois que la langue par défaut a été sélectionnée.

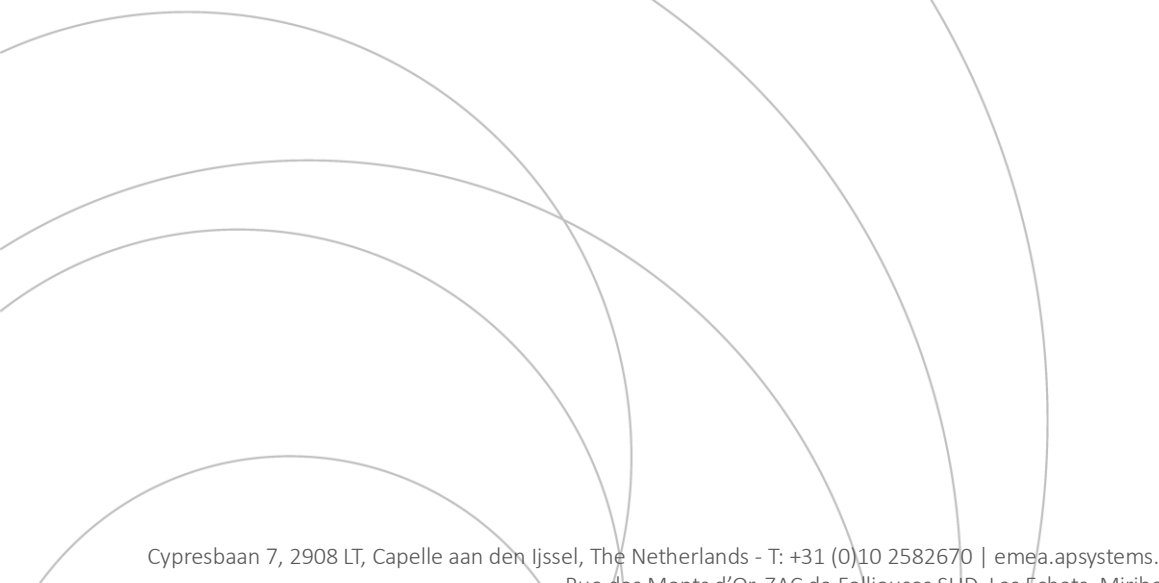

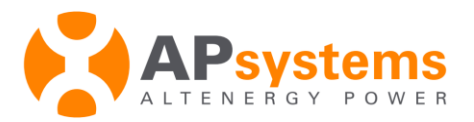

## Procédure de déconnexion du compte

**1.** Cliquez sur le bouton de *Sélection des Fonctionnalités* en haut à gauche de l'interface.

|              | Bouton de | sélection des fon | ctionnalités |
|--------------|-----------|-------------------|--------------|
|              |           |                   |              |
| ••••• 中国移动 、 | 16:12     |                   |              |
| =            | Accueil   | C                 |              |
|              |           |                   |              |

1. Sélectionnez Config.

La page des paramètres s'affiche.

|                          | Bouton de déconnexior |            |   |
|--------------------------|-----------------------|------------|---|
|                          |                       |            |   |
|                          | •●●●中国移动 令            | 16:14      |   |
|                          | =                     | Coning.    |   |
|                          | Compte                |            | > |
|                          |                       |            |   |
|                          | ECU en défaut(2030    | 00000746)  | > |
|                          | Bénéfices             |            | > |
|                          |                       |            |   |
|                          | Langue                |            | > |
|                          | A propos de l'EMA     | J          | > |
|                          |                       |            |   |
|                          | D                     | éconnexion |   |
|                          |                       |            |   |
|                          |                       |            |   |
| Cliquez sur déconnexion. |                       |            |   |

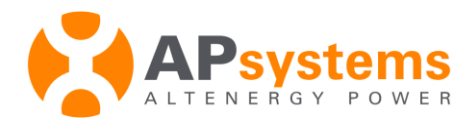

Un « Pop up » vous invitant à confirmer la déconnexion s'affiche.

| •••••中国移动 |                                                                | :15     | • • • | 56% 🔳 🕨 |
|-----------|----------------------------------------------------------------|---------|-------|---------|
| Ξ         | Cor                                                            | nfig.   |       |         |
|           |                                                                |         |       |         |
| Compte    |                                                                |         |       | >       |
|           |                                                                |         |       |         |
| ECU en dé | faut(2030000                                                   | )00746) |       | >       |
| Bénéfices |                                                                |         |       | >       |
|           |                                                                |         |       |         |
| Langue    | Langue                                                         |         |       |         |
| A prope   | Confirmez la déconnexion<br>Voulez-vous fermer l'application ? |         |       | >       |
|           | Annuler                                                        | OK      |       |         |
|           | Decon                                                          | HEAIUH  |       |         |
|           |                                                                |         |       |         |
|           |                                                                |         |       |         |
|           |                                                                |         |       |         |
|           |                                                                |         |       |         |
|           |                                                                |         |       |         |
|           |                                                                |         |       |         |
|           |                                                                |         |       |         |
|           |                                                                |         |       |         |
|           |                                                                |         |       |         |

**3.** Cliquez sur *OK* pour confirmer la déconnexion.